# docker

# 1、常用命令

```
* 查看镜像信息
docker images
* 查看正在运行的容器
docker ps
* 查看所有容器
docker ps -a
* 进入容器
docker exec -it 51b9527f1d88 /bin/bash
* 进入数据库
mysql -uroot -pSaiwen.web123
* 创建并进入容器
docker run -it --entrypoint /bin/bash
registry.saiwentech.com:35000/library/tomcat:7.0_1.7
- 导出镜像
docker save -o ucp1.1.7.tar.gz ucp:1.1.7
docker save -o /mnt/home/mobile/ucp1.1.7_docker_image.tar.gz 303d0cc15269
- 导入镜像
docker load -i xxx.tar.gz
- 下载镜像
docker pull 170.18.10.40/ucpplus-b/ucp:1.1.7
查看容器日志
docker logs --tail 50 --follow --timestamps 79921b85086b
docker logs --tail 350 --follow --timestamps mobile_ucp_db_1
- 查看容器
docker run -ti <your_Container_image>
- 查看镜像详细信息
docker inspect d49f922a0111
- 镜像改名
docker tag imageid name:tag
```

```
停止容器
docker stop mobile_ucp_1 mobile_ucp_db_1 mobile_ucp_mongo_db_1
docker start :启动一个或多少已经被停止的容器
docker stop :停止一个运行中的容器
docker restart :重启容器
http://www.runoob.com/docker/docker-run-command.html
```

```
* 建立镜像 (ucp:1.1.7 . 后面有个点)
cd /mnt/home/mobile/ucp1.1.7
docker build -f docker/Dockerfile -t ucp:1.1.7 .
```

```
* 初始化设置(建立容器)
docker run -it -v
/mnt/opt/data/ucp1.1.7/config/ucp/:/opt/saiwentech/autoconfig/conf/ ucp:1.1.7
config -d
```

```
* 启动容器
cd /mnt/home/mobile
docker-compose -f docker-compose-ucp1.1.7.yml up -d
```

\* 请注意控制台输出,如果有错误,请按照错误信息修改配置,重新制作镜像 镜像删除操作 docker rmi ucp:1.1.7 如果发现有关联的容器未删除,请先停止容器后删除容器后,再次尝试删除镜像 docker rm 【容器id】

```
* 删除镜像后,重新制作镜像时,要把原来的mongo、mysql数据删掉
/mnt/opt/data/ucpl.1.7/mysql/data
/mnt/opt/data/ucpl.1.7/mongo/data
```

```
提交镜像
docker commit 678ae48535b1 ucp:1.1.7
docker commit -m "ucp1.1.7--20180428" -a "xyq" f54f18474f15 ucp:1.1.7
    -a :提交的镜像作者;
    -c :使用Dockerfile指令来创建镜像;
    -m :提交时的说明文字;
    -p :在commit时,将容器暂停。
```

```
上传到170.18.10.40镜像仓库

登陆 docker login http://170.18.10.40

docker login http://registry.saiwentech.com:35000

标记 docker tag ucp:1.1.7 170.18.10.40/ucpplus-b/ucp:1.1.7

(170.18.10.120 开发)

docker tag ucp:1.1.7 170.18.10.40/mobile/ucp:1.1.7

(170.18.10.162 测试)

上传 docker push 170.18.10.40/ucpplus-b/ucp:1.1.7
```

```
docker push 170.18.10.40/mobile/ucp:1.1.7
```

账号/密码 徐 yqxu Yqxu123456

docker login http://registry.saiwentech.com:35000
yqxu Yqxu123456

现有docker仓库地址使用ip地址,导致外网无法正常下载镜像。 现在统一修改为registry.saiwentech.com:35000

上传方式为: docker push registry.saiwentech.com:35000/mobile/IMAGE[:TAG] 下载方式: docker pull registry.saiwentech.com:35000/mobile/IMAGE[:TAG] docker pull registry.saiwentech.com:35000/library/mysql:5.7.7\_saiwen2

#### 参数设置

/mnt/opt/data/ucp1.1.7/config/ucp/antx.properties

#### docker参数配置

/mnt/home/mobile/ucp1.1.7/install/ROOT/META-INF/autoconf/auto-config.xml

源文件位置

/mnt/home/mobile/ucp1.1.7

初始化时可能不能创建数据库,需要手动创建 创建数据库

CREATE DATABASE UCPPLUS DEFAULT CHARACTER SET utf8 COLLATE utf8\_general\_ci;

mysql 添加配置文件 /mnt/opt/data/ucp1.1.7/mysql/conf/add.cnf

[mysqld]
sql\_mode='NO\_ENGINE\_SUBSTITUTION'

## 2、docker安装问题

#### 2.1、使用 yum 安装

```
http://www.runoob.com/docker/centos-docker-install.html
Docker 要求 CentOS 系统的内核版本高于 3.10 , 查看本页面的前提条件来验证你的CentOS 版本是
否支持 Docker 。
通过 uname -r 命令查看你当前的内核版本
[root@runoob ~]# uname -r 3.10.0-327.el7.x86_64
[root@runoob ~]# yum -y install docker-io
[root@runoob ~]# service docker start
```

```
镜像加速
 /etc/docker/daemon.json
{
  "registry-mirrors": ["http://hub-mirror.c.163.com"]
}
镜像加速 阿里云 针对Docker客户端版本大于1.10.0的用户
sudo mkdir -p /etc/docker
sudo tee /etc/docker/daemon.json <<-'EOF'</pre>
{
  "registry-mirrors": ["https://eo6mflje.mirror.aliyuncs.com"]
}
EOF
sudo systemctl daemon-reload
sudo systemctl restart docker
docker --version
docker info
Dockers 服务开机启动:
sudo systemctl enable docker.service
```

安装docker, 启动不成功, 报错信息 https://www.2cto.com/net/201803/730799.html

```
Error starting daemon: SELinux is not supported with the overlay2 graph driver
on this kernel. Either boot into a newer kernel or disable selinux in docker (--
selinux-enabled=false)
```

意思是说:此linux的内核中的SELinux不支持 overlay2 graph driver ,解决方法有两个,要么启动一个新内核,要么就在docker里禁用selinux,--selinux-enabled=false

重新编辑docker配置文件:

vi /etc/sysconfig/docker

设置 --selinux-enabled=false

然后**systemct**] **start** docker

```
登陆仓库失败时:
```

[root@localhost ~]# docker login http://registry.saiwentech.com:35000
Username: yqxu
Password:
Error response from daemon: Get https://registry.saiwentech.com:35000/v1/users/:
http: server gave HTTP response to HTTPS client

```
需要修改
```

vi /lib/systemd/system/docker.service 在ExecStart后添加 ExecStart=/usr/bin/dockerd --insecureregistry=registry.saiwentech.com:35000 --insecure-registry=registry:35000 再重启 systemctl daemon-reload
sudo systemctl restart docker

Ubuntu 16.04 (LTS) 安装dockerI

```
$ sudo apt-get update
```

\$ sudo apt-get install docker

查看docker服务是否启动:

\$ systemctl status docker

若未启动,则启动docker服务:

\$ sudo systemct1 start docker

sudo apt-get update && sudo apt-get upgrade

### 2.2、安装mongo

http://www.runoob.com/docker/docker-install-mongodb.html docker search mongo 查找Docker Hub上的mongo镜像

docker pull mongo:3.2

docker pull mysql:5.7.7

### 2.3、安装docker-compose

http://www.cnblogs.com/52fhy/p/5991344.html

curl -L https://github.com/docker/compose/releases/download/1.8.0/run.sh >
/usr/local/bin/docker-compose

chmod +x /usr/local/bin/docker-compose

```
docker-compose -version
```

卸载docker-compose https://yeasy.gitbooks.io/docker\_practice/content/compose/install.html#%E5%8D%B8 %E8%BD%BD 如果是二进制包方式安装的,删除二进制文件即可。 rm /usr/local/bin/docker-compose \* 报错 Unsupported config option for services service: 'ucp\_db' 。docker-compose 版本低了。

https://stackoverflow.com/questions/36724948/docker-compose-unsupported-configoption-for-services-service-web

Support for the version 2 compose file format was introduced in docker-compose version 1.6, released around February of this year.

You are using 1.3.3, from July 2015.

You need to upgrade to a more recent version to use the version 2 format configuration files.

#### 2.4、阿里云镜像push

```
* 镜像上传阿里云 cr.console.aliyun.com
```

```
$ sudo docker login --username=明明之明夜 registry.cn-hangzhou.aliyuncs.com
$ sudo docker tag [ImageId] registry.cn-hangzhou.aliyuncs.com/saiwen/ucp:[镜像版本号]
$ sudo docker push registry.cn-hangzhou.aliyuncs.com/saiwen/ucp:[镜像版本号]
sudo docker push registry.cn-hangzhou.aliyuncs.com/saiwen/ucp:1.1.7
```

```
sudo docker push registry.cn-hangzhou.aliyuncs.com/saiwen/ucp:mysql_5.7.7
sodu docker push registry.cn-hangzhou.aliyuncs.com/saiwen/ucp:mongo_3.2.9
```

### 2.5、测试 run 运行容器

```
docker run --name base -tid 170.18.10.40/library/baseenv:base /bin/bash
dockcer pull tomcat:6.0.53
docker run --name tomcat6.0.53 -p 8081:8080 -v
$PwD/test:/usr/local/tomcat/webapps/test -d docker.io/tomcat:6.0.53
docker run --name some-mysql -p 3306:3306 -e MYSQL_ROOT_PASSWORD=my-secret-pw -d
mysql:tag
docker run -p 3306:3306 --name mymysql -v
/mnt/opt/data/ucp1.1.7/mysql/conf:/etc/mysql/conf.d -v
/mnt/opt/data/ucp1.1.7/mysql/logs:/logs -v
/mnt/opt/data/ucp1.1.7/mysql/data:/mysql_data -e
MYSQL_ROOT_PASSWORD=Saiwen.web123 -d registry.cn-
hangzhou.aliyuncs.com/saiwen/ucp:mysql_5.7.7
```

## 3、其他

删除镜像 root@SZX1000041894:/home# docker tag centos 10.229.43.217:4000/xcb/centos root@SZX1000041894:/home# docker push 10.229.43.217:4000/xcb/centos Thepushrefersto a repository [10.229.43.217:4000/xcb/centos] 5f70bf18a086: Pushed 4012bfb3d628: Pushed latest: digest: sha256:5b367dbc03f141bb5246b0dff6d5fc9c83d8b8d363d0962f3b7d344340e458f6 size: 1331

```
curl -I -X DELETE
http://10.229.43.217:4000/v2/xcb/centos/manifests/sha256:5b367dbc03f141bb5246b0d
ff6d5fc9c83d8b8d363d0962f3b7d344340e458f6
```

```
[root@localhost ~]# docker push 170.18.10.40/mobile/ucp:1.1.7
The push refers to a repository [170.18.10.40/mobile/ucp]
1f3c218e7747: Pushed
1aa8eb5ec174: Pushed
e2d49ccaa5a2: Layer already exists
9d90c60e9085: Layer already exists
a4bfb611c9db: Layer already exists
d73c31c5daa6: Layer already exists
1.1.7: digest:
sha256:4868e041e23b987836a92e86bcc1620845fb0a81bcb0f6bf53f23f2bc58acbae size:
1588
```

```
curl -I -X DELETE
http://170.18.10.40/v2/mobile/ucp/manifests/sha256:4868e041e23b987836a92e86bcc16
20845fb0a81bcb0f6bf53f23f2bc58acbae
```

curl -I -X DELETE http://170.18.10.40/v2/ucpplusb/ucp/manifests/sha256:2ddac3e05213f1f42f8e9cbe6780cad526a43ac8b3fc7deff5f832140 0288e9e

```
923 cd /mnt/home/mobile/ucp2.0/install/
 924 tar -xzvf coreplus.tar.gz
 925 docker images
 926 docker pull 170.18.10.40/library/mysql:5.7.7_saiwen2
 927 docker images
 928 docker rmi 02db488f8684
 929 docker images
 930 exit
 931 场地
 932 cd /mnt/home/mobile/ucp2.0/
 933 docker build -f docker/Dockerfile -t ucp:2.0.
 934 docker run -it -v
/mnt/opt/data/ucp2.0/config/ucp/:/opt/saiwentech/autoconfig/conf/ ucp:2.0 config
-d
 935 docker images
 936 cd ..
 937 docker ps
 938 docker-compose -f docker-compose-ucp2.yml up -d
```

```
939 docker ps
  940 docker exec -it 859b4b980ab6 /bin/bash
  941 docker run -it -v
/mnt/opt/data/ucp2.0/config/ucp/:/opt/saiwentech/autoconfig/conf/ ucp:2.0 config
-d
  942 docker exec -it 859b4b980ab6 /bin/bash
  943 docker commit 859b4b980ab6 ucp:2.0
  944 docker run -it -v
/mnt/opt/data/ucp2.0/config/ucp/:/opt/saiwentech/autoconfig/conf/ ucp:2.0 config
-d
  945 docker ps
  946 docker exec -it 859b4b980ab6 /bin/bash
  947 docker commit 859b4b980ab6 ucp:2.0
  948 docker run -it -v
/mnt/opt/data/ucp2.0/config/ucp/:/opt/saiwentech/autoconfig/conf/ ucp:2.0 config
-d
  949 docker exec -it 859b4b980ab6 /bin/bash
 950 docker run -it -v
/mnt/opt/data/ucp2.0/config/ucp/:/opt/saiwentech/autoconfig/conf/ ucp:2.0 config
-d
  951 docker exec -it 859b4b980ab6 /bin/bash
  952 docker run -it -v
/mnt/opt/data/ucp2.0/config/ucp/:/opt/saiwentech/autoconfig/conf/ ucp:2.0 config
-d
  953 docker stop mobile_ucp_db_1 mobile_ucp_mongo_db_1 mobile_ucp_1
  954 docker rmi ucp:2.0
  955 docker rm 8e58c63d6a20
  956 docker rmi ucp:2.0
  957 docker rm fa369ec30a49
  958 docker rmi ucp:2.0
  959 docker rm d1c87aa7a49a
  960 docker rmi ucp:2.0
  961 cd ucp2.0/
  962 docker build -f docker/Dockerfile -t ucp:2.0.
  963 docker run -it -v
/mnt/opt/data/ucp2.0/config/ucp/:/opt/saiwentech/autoconfig/conf/ ucp:2.0 config
-d
  964 docker rmi ucp:2.0
  965 docker rm e9c4c426b598
  966 docker rmi ucp:2.0
  967 docker build -f docker/Dockerfile -t ucp:2.0.
  968 docker run -it -v
/mnt/opt/data/ucp2.0/config/ucp/:/opt/saiwentech/autoconfig/conf/ ucp:2.0 config
-d
  969 cd ..
  970 docker-compose -f docker-compose-ucp2.yml up -d
  971 docker stop mobile_ucp_db_1 mobile_ucp_mongo_db_1 mobile_ucp_1
  972 docker-compose -f docker-compose-ucp2.yml up -d
  973 docker stop mobile_ucp_db_1 mobile_ucp_mongo_db_1 mobile_ucp_1
  974 docker-compose -f docker-compose-ucp2.yml up -d
  975 docker ps
  976 docker exec it 15f0e8ed94d3 /bin/bash
  977 docker exec -it 15f0e8ed94d3 /bin/bash
  978 docker exec -it dbdde7107159 /bin/bash
  979 docker exec -it 15f0e8ed94d3 /bin/bash
  980 docker stop mobile_ucp_db_1 mobile_ucp_mongo_db_1 mobile_ucp_1
  981 docker-compose -f docker-compose-ucp2.yml up -d
  982 docker ps
```

```
983 docker exec -it 15f0e8ed94d3 /bin/bash
984 docker ps
985 docker exec -it 3bc7d7b7ee35 /bin/bash
986 docker ps
987 docker exec -it 15f0e8ed94d3 /bin/bash
988 docker stop mobile_ucp_1
989 docker-compose -f docker-compose-ucp2.yml up -d
990 docker ps
991 docker exec -it 3bc7d7b7ee35 /bin/bash
992 docker stop mobile_ucp_db_1 mobile_ucp_mongo_db_1 mobile_ucp_1
993 docker-compose -f docker-compose-ucp2.yml up -d
994 docker stop mobile_ucp_1
995 docker-compose -f docker-compose-ucp2.yml up -d
996 docker ps
997 docker exec -it 15f0e8ed94d3 /bin/bash
998 rm -rf /mnt/opt/data/ucp2.0/mysql/data
999 docker ps
1000 docker exec -it 15f0e8ed94d3 /bin/bas
```

```
停止容器
docker stop mobile_ucp_db_1 mobile_ucp_mongo_db_1 mobile_ucp_1
fa动容器
cd /mnt/home/mobile
docker-compose -f docker-compose-ucp2.yml up -d
重启之后提交镜像
docker commit 15f0e8ed94d3 ucp:2.0
导出镜像
docker save -o ucp2.0.tar ucp:2.0
进入容器
docker exec -it 15f0e8ed94d3 /bin/bash
进入数据库
mysql -uroot -pSaiwen.web123
```